# 4.7. Python 编程实践

▲ 4.6.数据可视化的发展趋势

▼ 4.8.继续学习本章知识

### Python 编程实践

### 【分析对象】

CSV 文件—文件名为 "salaries.csv"。该数据集主要记录了397个样本的6个属性。 主要属性如下。1. rank: 职称,包括正教授(Prof)、副教授(AsstProf)、助理教 授(AssocProf)。2. discipline: 学科,分为A和B。3. yrs.since.phd: 博士毕业 年数。4. yrs.service: 工作年数。5. sex: 性别。6. salary: 薪水。 【分析目的与任务】

利用 Python 中的 seaborn 包实现数据可视化:首先,准备好数据。其次,导入可视 化需要用到的 seaborn 包。最后,绘制散点图和箱线图。

【分析方法及工具】 Python 及 seaborn 包。

#### 【主要步骤】

与第2章中数据统计建模和第3章中的机器学习类似,数据可视化也需要以业务理解和数据理解为前提。由于所涉及的业务和数据非常简单,本例中略过针对业务理解和数据理解活动的讨论。读者如需要了解相关知识,建议参考本书第2章和第3章中对Python编程实践的讲解。实现数据可视化的步骤除以上表述外,还有数据准备、导入Python包和可视化绘图等步骤,具体内容如下。

### Step 1:数据准备

- 在数据科学项目中,基于Python的数据可视化是通过调用Python第三方包来实现的。常用的Python第三方数据可视化包有Matplotlib、Seaborn、Bokeh、Basemap、Plotly和NetworkX等。
- 考虑到本书第2 章例子中已用过Matplotlib 进行了数据可视化,本例我们采用 另一个常用包Seaborn 进行数据可视化。
- 为了数据准备,我们首先采用 Python 模块 os 中的函数 chdir()和 getcwd() 分别进行当前工作目录的查看和更改。其次,从本书配套资源中找到数据文件 salaries.csv,存放在当前工作目录下。接着,采用第三方包 Pandas 提供的函数 pd.read\_csv()从当前工作目录中读取数据文件 salaries.csv 到 Pandas 数据框 salaries 中。最后,用 Pandas 包提供的函数head()显示数据框 salaries 的前5 行。

• 首先,采用模块os中的函数getcwd(),查看当前工作目录。示例如下。

#查看当前工作目录,并将数据文件"salaries.csv"放在当前工作目录中 import os

#### In[1] os.getcwd()

- #【提示】读者可以在本书配套资源中找到数据文件"salaries.csv"
- #【注意】读者的"当前工作目录"不一定与本书一样,请以自己Out[1]中的显示结果为准

对应输出结果为:

```
C:\Users\soloman\clm
```

 其次,用第三方包 Pandas 提供的函数 read\_csv()从当前工作目录读入文件 "salaries. csv"到 Pandas 数据框对象 salaries 中。

```
In[2] import pandas as pd
salaries = pd.read csv('salaries.csv', index col=0)
```

#【提示】index\_col=0的含义为,准备读入的数据文件(salaries.csv)中带有索引列, 且索引列位于第0列 • 接着,用Pandas 数据框的head()方法查看数据框alaries 的前6行。示例如下。

In[3] #查看 Pandas 数据框 salaries 的部分内容 salaries.head(6)

对应输出结果为:

|   | rank      | discipline | yrs.since.phd | yrs.service | sex  | salary |
|---|-----------|------------|---------------|-------------|------|--------|
| 1 | Prof      | В          | 19            | 18          | Male | 139750 |
| 2 | Prof      | В          | 20            | 16          | Male | 173200 |
| 3 | AsstProf  | В          | 4             | 3           | Male | 79750  |
| 4 | Prof      | В          | 45            | 39          | Male | 115000 |
| 5 | Prof      | В          | 40            | 41          | Male | 141500 |
| 6 | AssocProf | В          | 6             | 6           | Male | 97000  |

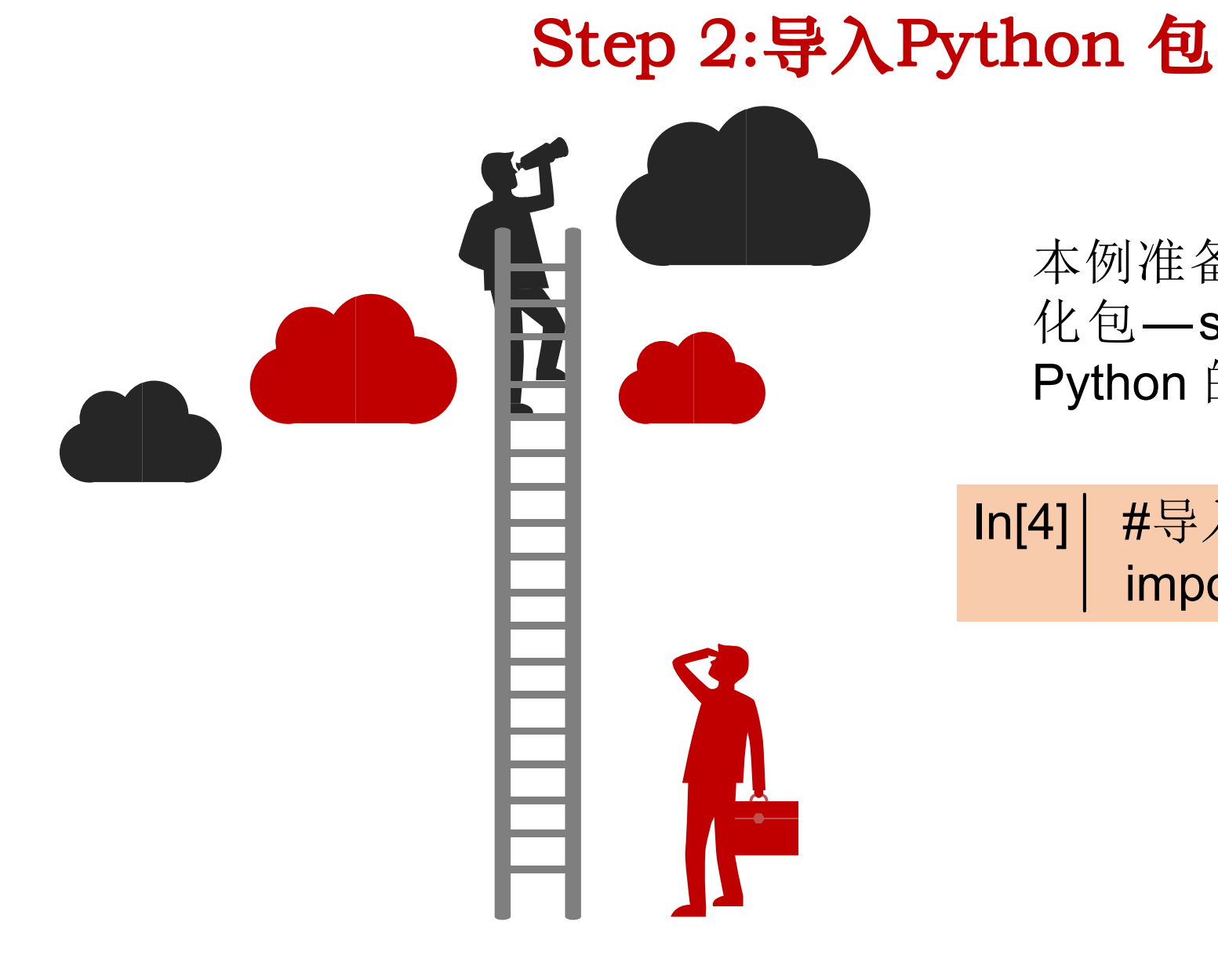

本例准备采用 Python 第三方数据可视 化包—seaborn,为此,我们需要用 Python 的import 语句导入Seaborn 包。

In[4] #导入 seaborn 模块,并取别名为 sns import seaborn as sns

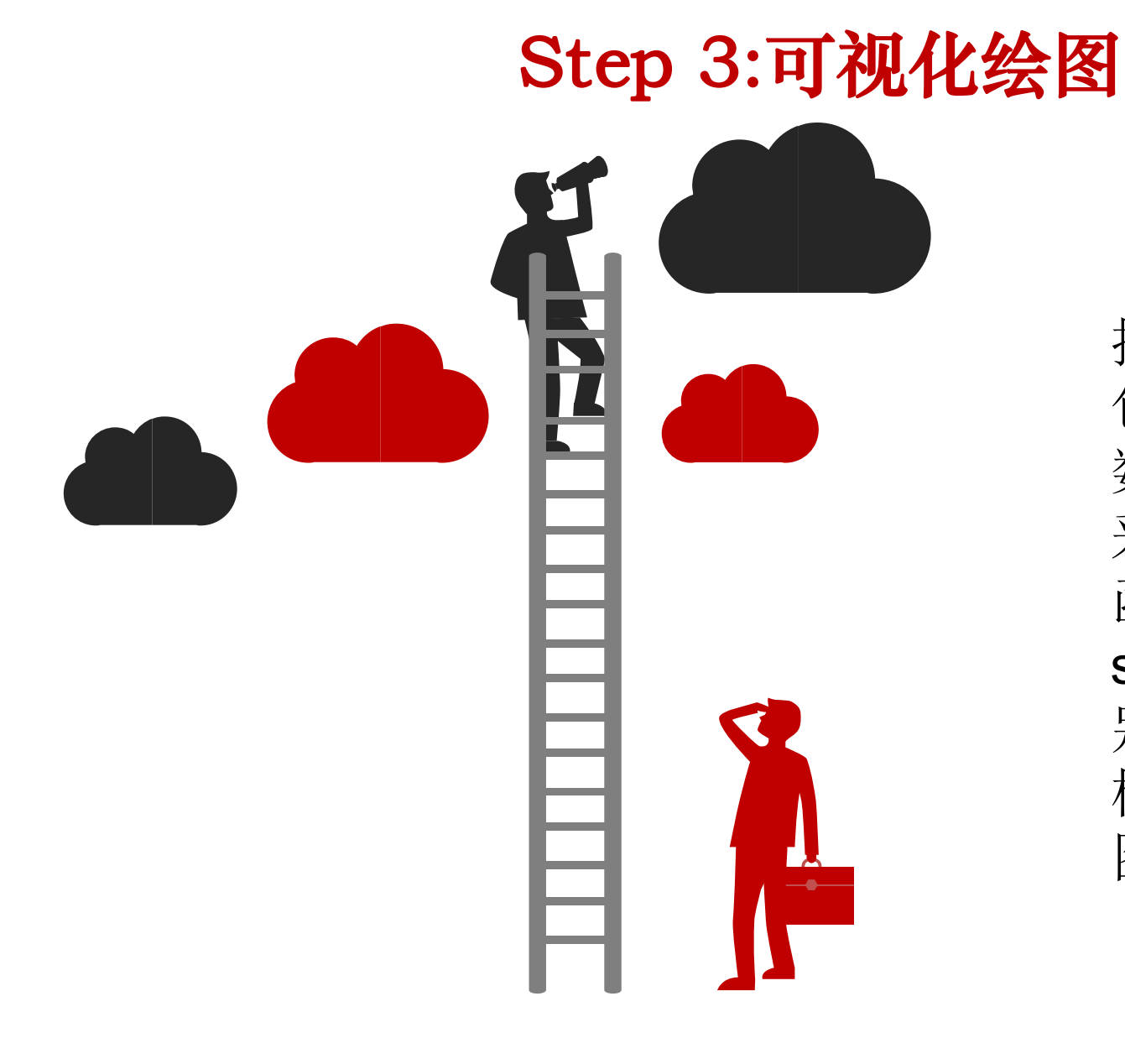

接下来,通过调用 seaborn 包提供的各种功能函数实现 数据可视化的目的。本例将 采用 seaborn包提供的3个 函数,即 set\_style()、 stripplot()和 boxplot(),分 别用于设置 seaborn的绘图 样式或主题、绘制分类散点 图和绘制箱线图。

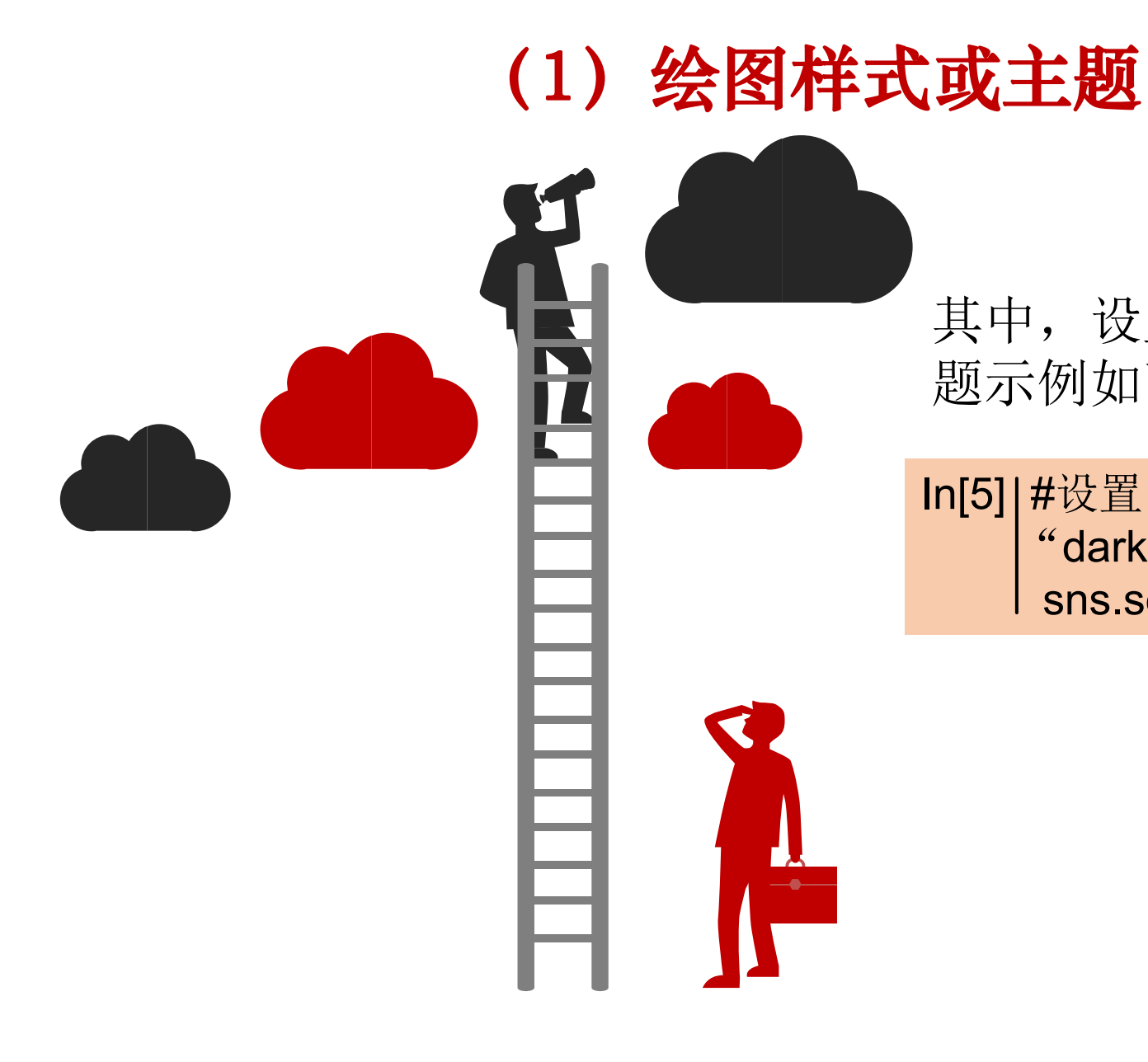

其中,设置 seaborn 的绘图样式或主题示例如下。

In[5] #设置 seanborn 的绘图样式或主题为 "darkgrid"(灰色+网格) sns.set\_style('darkgrid')

## (2) 绘制分类散点图

上一行采用了 set\_style()函数将 seaborn 的绘图主题改为"带有网格线的 灰色背景(darkgrid)"。 在此基础上,我们调用 stripplot()函数继续绘制分类散点图。示例如下。

#用 stripplot()函数绘制分类散点图
In[6] sns.stripplot(data=salaries, x='rank', y='salary', jitter=True,alpha=0.5)
#【提示】data 为数据来源; x 和 y 分别用于设置 x 轴和 y 轴; jitter 的含义为散点是否有抖动 (重叠); alpha 为透明度

对应输出结果为:

<matplotlib.axes.\_subplots. AxesSubplot at 0x25f91ea91d0>

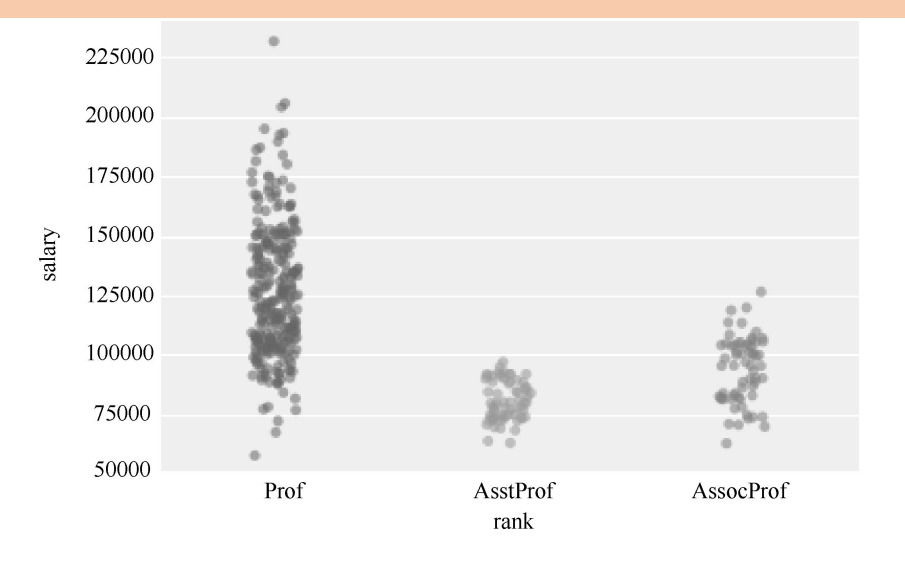

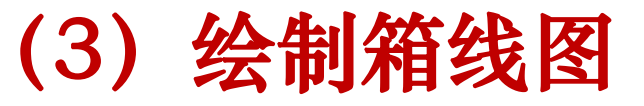

接着,我们在上图显示的结果基础上,增加箱线图。 箱线图的绘制可通过调用boxplot()函数实现。示例如下。

#继续绘制【箱线图】 In[7] sns.stripplot(data=salaries, x='rank', y='salary', jitter=True,alpha=0.5) sns.boxplot(data=salaries, x='rank', y='salary') #【提示】data 为数据来源; x 和 y 分别用于设置 x 轴和 y 轴

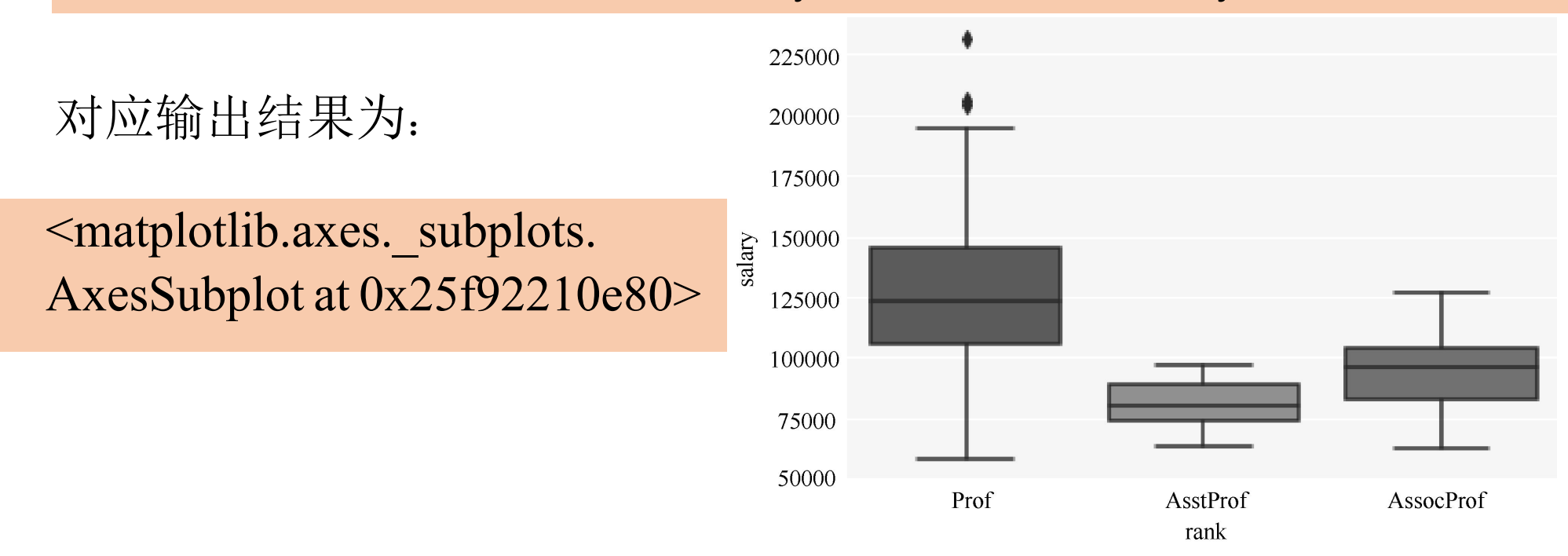